Definieren Sie zuerst ein neues Importformat.

#### Wählen Sie dazu den Menüpunkt Extras/ASCII Formate...

| ASCII-Formate                                                  |             | ?                  |
|----------------------------------------------------------------|-------------|--------------------|
| Importformate                                                  |             |                    |
| Datenformat:<br>Buchungssätze                                  |             |                    |
| Formatione                                                     | Anlageart   |                    |
| Div. Import                                                    | Individuell |                    |
| KassEx                                                         | Individuell | н<br>Г             |
| Buchungssätze                                                  | Standard    | 찬                  |
| Ex/Import (Buchungssatze)                                      | Standard    | ☆<br>◆<br>◆<br>☆   |
| S <u>c</u> hließen <u>N</u> eu <u>Ä</u> ndern <u>K</u> opierer | n           | chen <u>H</u> ilfe |

Erstellen Sie mit einem Klick auf den Schalter [ Neu... ] ein neues Importformat:

| ASCII-Format är               | ndern - Importformate        |                                  |                               | ? × |
|-------------------------------|------------------------------|----------------------------------|-------------------------------|-----|
| - Formatauswahl-              |                              |                                  |                               |     |
| Datenformat:                  | Buchungssätze                |                                  |                               |     |
| Formatname:                   | KassEx                       |                                  |                               |     |
| <u>A</u> llgemeine Einst      | ellung   <u>F</u> eldauswahl |                                  |                               | 1   |
| Satzaufbau:                   | variabel 💌                   | Trennzeichen Felder:             | ; (Semikolon)                 | •   |
| Feldausrichtung               | typabhängig 💌                | C Eigenes Trennzeichen Felder:   | <u>;</u>                      |     |
| Zeichensatz:                  | ANSI-Format                  | Trennzeichen Nachkommastellen:   | , (Komma)                     |     |
| Import ab Zeile:              | 1 +                          | Zeichen um Textfelder:           | <kein zeichen=""></kein>      |     |
| Vorzeichen/<br>Betragskennzei | chen: S/H vor dem Betrag 💌   | C Eigenes Zeichen um Textfelder: |                               |     |
| Datumsformat:                 | TT.MM.JJJJ                   | Textfelder wie ein Zeichen beh   | nen um<br>andeln              |     |
|                               |                              | Trennzeichen Tausenderstellen:   | <kein trennzeichen=""></kein> |     |
| Aktuelle Datei:               |                              |                                  |                               |     |
| 1                             |                              |                                  |                               | Þ   |
| ОК                            | Abbrechen <u>D</u> rucken    | <u>H</u> ilfe                    |                               |     |

Machen Sie folgende Einstellungen.

Formatname: KassEx Satzaufbau: variabel Zeichensatz: ANSI-Format Import ab Zeile: 1 Vorzeichen/Betragskennzeichen: S/H vor dem Betrag Datumsformat: TT.MM.JJJJ Trennzeichen Felder: ; (Semikolon) Trennzeichen Nachkommastellen: , (Komma) Zeichen um Textfelder: <Kein Zeichen> Trennzeichen Tausenderstellen: <Kein Trennzeichen>

| ASCII-Format ä<br>Formatauswahl-<br>Datenformat:<br>Formatname:<br>Allgemeine Eins<br>Mö<br>Währungskenn<br>**Umsatz (mit S<br>**Soll/Haben-K<br>**Umsatz (ohne<br>BU-Schlüssel<br>**Gegenkonto<br>BU-Schlüssel<br>**Gegenkonto<br>Belegfeld1<br>Belegfeld2<br>*Datum<br>*Konto | ndern - Importformat<br>Buchungssätze<br>KassEx<br>tellung Eeldauswahl<br>gliche Felder<br>hung<br>ioll/Haben-Kz)<br>i.ennzeichen<br>e Soll/Haben-Kz)<br>(ohne BU-Schlüssel)<br>(mit BU-Schlüssel) | e<br>Typ<br>A<br>Typ<br>A<br>A<br>A<br>N<br>A<br>A<br>A<br>C<br>D<br>N<br>C<br>C<br>C<br>C<br>C<br>C<br>C<br>C<br>C<br>C<br>C<br>C<br>C<br>C<br>C<br>C<br>C | <ul> <li>* = Mussfeld</li> <li>Länge ändern</li> <li>Auswählen -&gt;</li> <li>&lt;-Entfernen</li> <li>Alle auswählen-&gt;</li> <li>&lt;-Alle entfernen</li> <li>Nach oben</li> <li>Nach unten</li> </ul> | Ausgewählte Felder<br>Belegfeld1<br>*Datum<br>BU-Schlüssel<br>**Gegenkonto (ohne BU-Schlüssel)<br>*Konto<br>*Konto<br>**Soll/Haben-Kennzeichen<br>**Umsatz (ohne Soll/Haben-Kz)<br>Buchungstext | A<br>D<br>N<br>N<br>A<br>N<br>A | Länge<br>0<br>0<br>0<br>0<br>0<br>0 | ?×<br>▽<br>↓<br>↓<br>↓<br>↓<br>↓<br>↓<br>↓<br>↓<br>↓<br>↓ |
|----------------------------------------------------------------------------------------------------|----------------------------------------------------------------------------------------------------|----------------------------------------------------------------------------------------------------|----------------------------------------------------------------------------------------------------|----------------------------------------------------------------------------------------------------|---------------------------------|-------------------------------------|-----------------------------------------------------------|
| Aktuelle Datei: [                                                                                                    | Abbrechen D                                                                                                    | rucken                                                                                                    | <u>H</u> ilfe                                                                                                    |                                                                                                    |                                 |                                     | Ł                                                         |

Wechseln Sie anschließend zum Reiter **[Feldauswahl]** Wählen Sie per Doppelklick folgende Felder aus:

Belegfeld1 Datum BU-Schlüssel Gegenkonto (ohne BU-Schlüssel) Konto Soll/Haben-Kennzeichen Umsatz (ohne Soll/Haben-Kz) Buchungstext

Bitte beachten Sie dabei unbedingt die angegebene Reihenfolge.

| Stapely | erarbeitun                         | g               |                |           |           |    |              |   | ?×            |
|---------|------------------------------------|-----------------|----------------|-----------|-----------|----|--------------|---|---------------|
| Status  | Lfd. Nr.                           | Beze            | eichnung       | Datum von | Datum bis | HK | Diktatkürzel |   | ⊻erarbeiten   |
|         |                                    |                 |                |           |           |    |              | 뀻 | Löschen       |
|         |                                    |                 |                |           |           |    |              | ÷ | Importieren   |
|         |                                    |                 |                |           |           |    |              | ÷ | ASCII-Import  |
|         |                                    |                 |                |           |           |    |              | ÷ | Eigenschaften |
|         |                                    |                 |                |           |           |    |              | ÷ | Abbrechen     |
|         |                                    |                 |                |           |           |    |              |   | <u>H</u> ilfe |
|         |                                    |                 |                |           |           |    |              | ы |               |
| Zusam   | menfassen –<br>gewählte <u>B</u> u | ichungsvorläufe | zusammenfassen |           |           |    |              |   |               |

Um eine KassEx-Exportdatei einzulesen wählen Sie **Buchen / Stapelverarbeitung** und klicken dort den Schalter **[ ASCII-Import ]** 

| ASCII-Daten importieren ?X                                          |
|---------------------------------------------------------------------|
| Format auswählen                                                    |
| Datenformat: Buchungssätze                                          |
| Formatbezeichnung: KassEx                                           |
| <u>F</u> ormat anzeigen Format <u>b</u> earbeiten                   |
| - Importdaten auswählen                                             |
| Pfad:                                                               |
| Dateiname:                                                          |
| Zeichensatz:: ANSI-Format 💌                                         |
| Import ab Zeile:                                                    |
| Erfasste Länge 0 riginalbestand nach Importieren löschen            |
| <u>E</u> rgebnisvorschau                                            |
| Vorlaufdaten für Buchungssätze                                      |
| Datum von: Datum bis: Abr. Nr.: NKZ: Al                             |
| Konten-<br>Über-<br>leitungs-<br>durchführen tabelle:<br>Bearbeiten |
| OK Abbrechen <u>I</u> mportieren <u>H</u> ilfe                      |

Wählen Sie unter Formatbezeichnung KassEx aus.

Tragen Sie den Pfad und den Dateinamen ein, in dem die KassEx-Exportdatei abgelegt ist. Starten Sie den Import mit einem Klick auf den Schalter **[Importieren ]**.